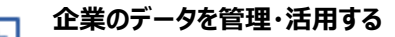

マイリストを利用する:企業推移を見る

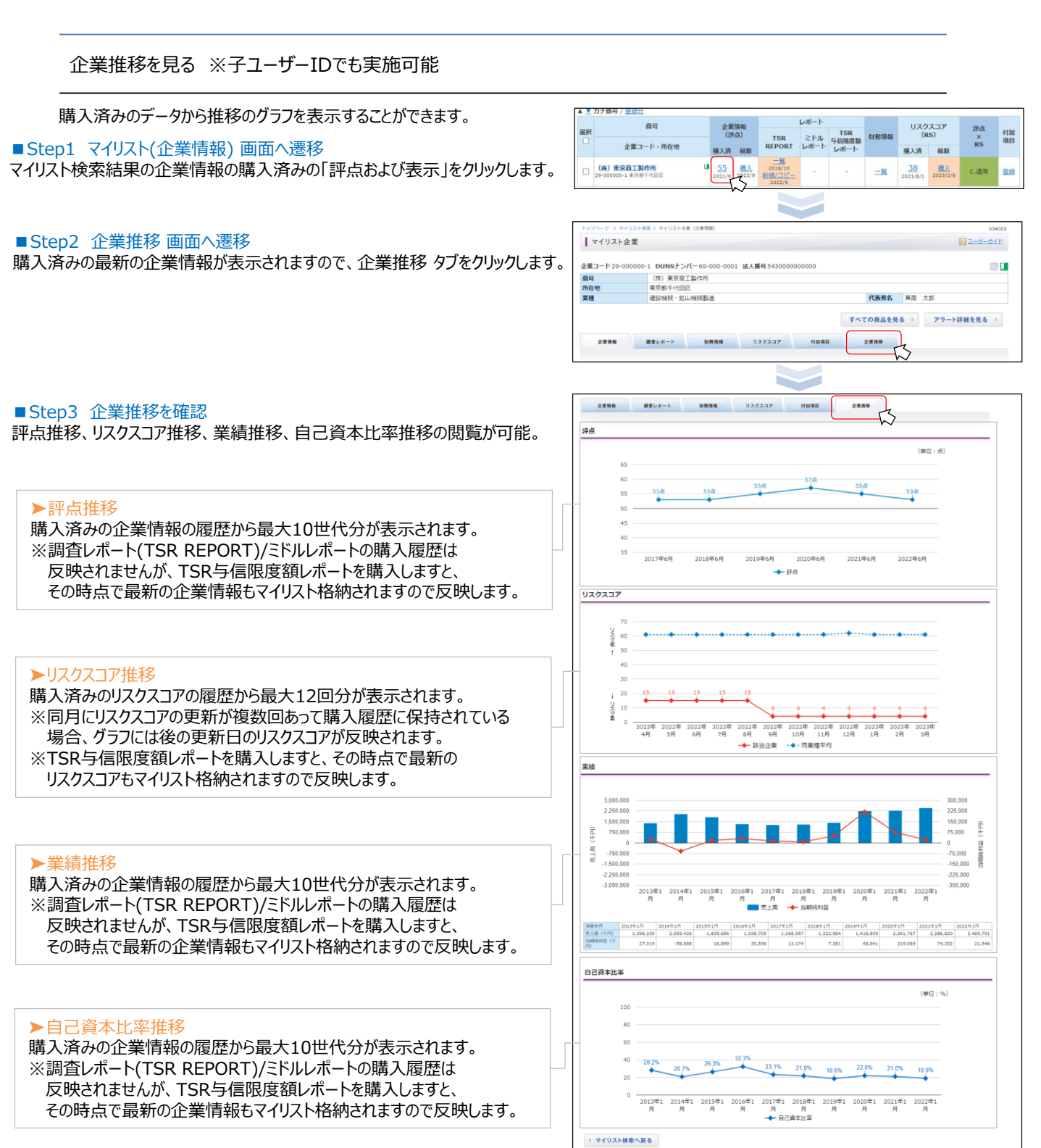